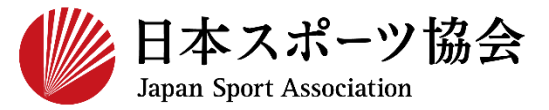

b.指導者マイページを使ったことがあり 10~14 パスワードを忘れた方

※すでに公認スポーツ指導者資格をお持ちの方(過去に保有していた方も含む)が、指導者マイページのアカウントを取得する場合、仮IDと仮パスワードの発行が必要です。
 ご希望の方は、下記までお電話ください。
 ■公認スポーツ指導者登録係 TEL:03-5148-1763(平日10時~17時)

※本手続きではシステムからのメール受信が手続き上必須となりますが、
 迷惑メールフィルタにブロックされる可能性がありますので、
 mail@my.japan-sports.or.jp からのメールを受信できるように設定した上で、アカウント取得手続きを行ってください。
 ※ 画面デザインは変更になる場合があります。

指導者マイページアカウント取得方法 2020.1.24 ver.2.1

#### 指導者マイページのトップページにアクセス

#### 「新規登録」をクリック

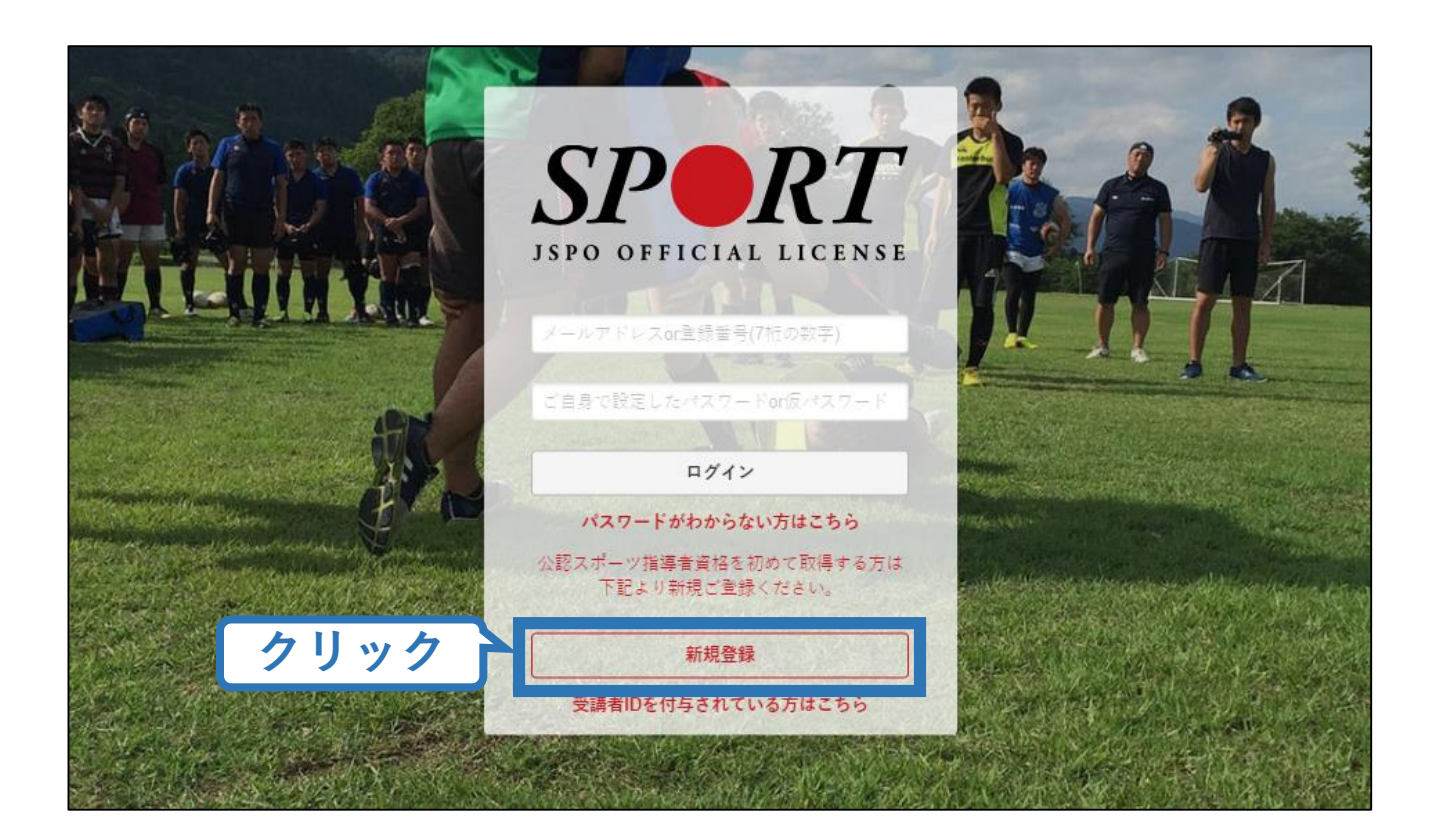

#### 登録したいメールアドレスを2回入力

### 「送信する」をクリック

| SPORT LIVE LIVE                                                                                                    | メールアドレス                                                                          |
|----------------------------------------------------------------------------------------------------|----------------------------------------------------------------------------------|
| マイページ新規登録                                                                                                    | 入力(2回)                                                                           |
| メールアドレスを入力してください。                                                                                                    |                                                                                  |
| メールアドレス<br>必須<br>確認メールアドレス<br>必須                                                                                                    |                                                                                  |
| <ul> <li>「mail@my.japan-sports.or.jp」から送信されるメールに記載の</li> <li>迷惑メールと判断され、迷惑メールフォルダへ入ってしまう、<br/>sports.or.jp」を受け取れるよう、あらかじめ受信設定をお願い</li> <li>送信する</li> </ul> | DURLをクリックいただくことで、アカウント登録画面が開きます。<br>またはメールが届かない場合があります。 「mail@my.japan-<br>いたします |

#### 自動送信されてくるメールを開く

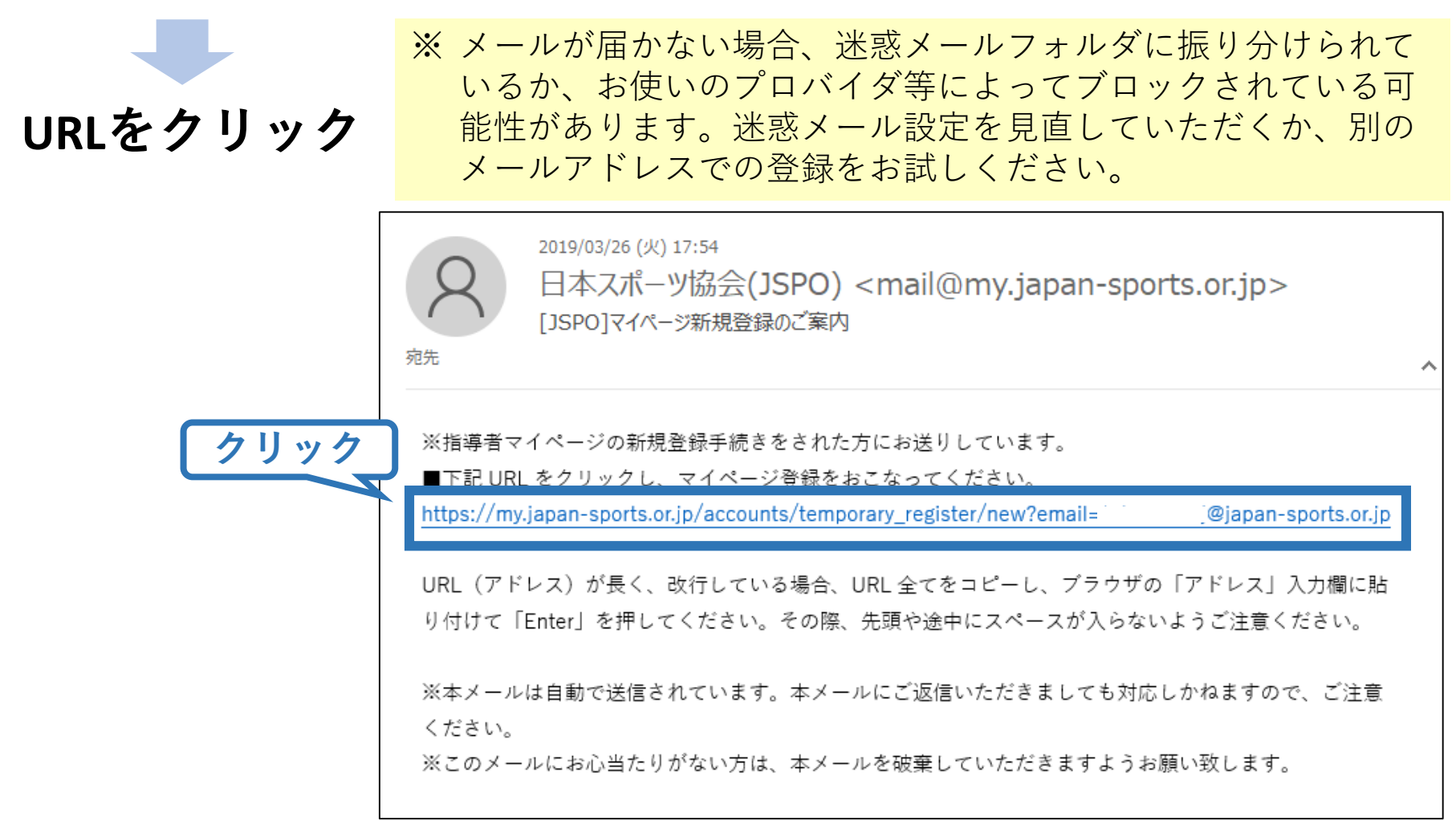

### 氏名・生年月日等必要事項を入力

### 「同意して登録する」をクリック

|       | SPORT.                              |                                 |                                            |                    |
|-------|-------------------------------------|---------------------------------|--------------------------------------------|--------------------|
|       | アカウント登                              | <b>ž</b> 録                      |                                            |                    |
|       | アカウント情報を入力し                         | てください。                          |                                            |                    |
| 必要事項を | 入力氏路                                | 体協                              |                                            |                    |
|       | 氏名(カナ)<br>必須                        | タイキョウ                           | シソウ                                        |                    |
|       | (m) 50<br>(総則) 第1条 この<br>き、公認スポーツ指導 | )元在は、公益財凶広人日本;<br>者養成講習会修了者の登録・ | スホーフ協会(以下 1本会」という。7 公割<br>認定に関することについて定める。 | 8スボーノ指導者制度第 6 項に基づ |
|       | (目的) 第2条 登録                         | は、本会公認スポーツ指導者                   | 皆制度第2項にのっとり、本会公認スポーツ                       | >指導者資格認定を目的とする。    |
|       | (申請方法) 第3条<br>習会修了者 (2)本会           | 登録は、次の条件のいずれた<br>が承認した講習・試験免除3  | か一つを満たしたものが個人単位で申請す<br>園応コース及び講習会等を修了し、所定の | チェック・スター・          |
|       |                                     |                                 | クリ                                         | ○ 同意する ック 同意して登録する |

### **入力した情報に間違いがないか確認** (修正が必要であれば「戻る」をクリック)

間違いなければ「登録する」をクリック

| アガウンド信頼など9里部し | c / cevi        |  |
|---------------|-----------------|--|
| 姓             | 体癌              |  |
| 名             | 29 <u>=</u>     |  |
| 姓(カナ)         | タイキョウ           |  |
| 姓(ローマ字)       | シンウ             |  |
| 主な活動都道府県      | 東京都             |  |
| 郵便需是1         | 160-0042        |  |
| 郵便物送付先        |                 |  |
| 職種            | その他             |  |
| 勤務先名          | 日本スポーツ協会        |  |
| メールアドレス       | takamu ts.or.jp |  |
| パスワード         |                 |  |
|               | クリック            |  |

### 自動送信されてくるメールを開く

| URLをクリック | 2019/03/26 (火) 17:57<br>日本スポーツ協会(JSPO) <mail@my.japan-sports.or.jp><br/>[JSPO]指導者マイページ仮登録手続き完了のご案内</mail@my.japan-sports.or.jp> |
|----------|----------------------------------------------------------------------------------------------------|
|          | タイキョウシソウ 様<br>(受講者 ID:A0814474)                                                                                                 |
|          | 日本スポーツ協会指導者マイページのご利用ありがとうございます。<br>下記URLにアクセスし、本登録手続きに進んでください。<br>(本メールを受信しただけでは、指導者マイページの登録は完了していませんのでご注意ください )                |
| クリック     | ■下記 URL をクリックし、マイページ本登録をおこなってください。<br>https://my.japan-sports.or.jp/accounts/refer/QduipEEgwd-agVdzXE9_HQ                       |
|          | URL(アドレス)が長く、改行している場合、URL全てをコピーしブラウザの「アドレス」または「場所」<br>入力欄に貼りつけて「Enter」を押してください。その際、先頭や途中にスペースが入らないようご注意ください。                    |
|          | ※本メールは自動で送信されています。本メールにご返信いただきましても対応しかねますので、ご注意くださ<br>い。<br>※このメールにお心当たりがない方は、お手数をおかけいたしますが、下記の日本スポーツ協会公認スポーツ指導                 |

#### 先ほど設定したパスワードを入力

### 「本登録を行う」をクリック

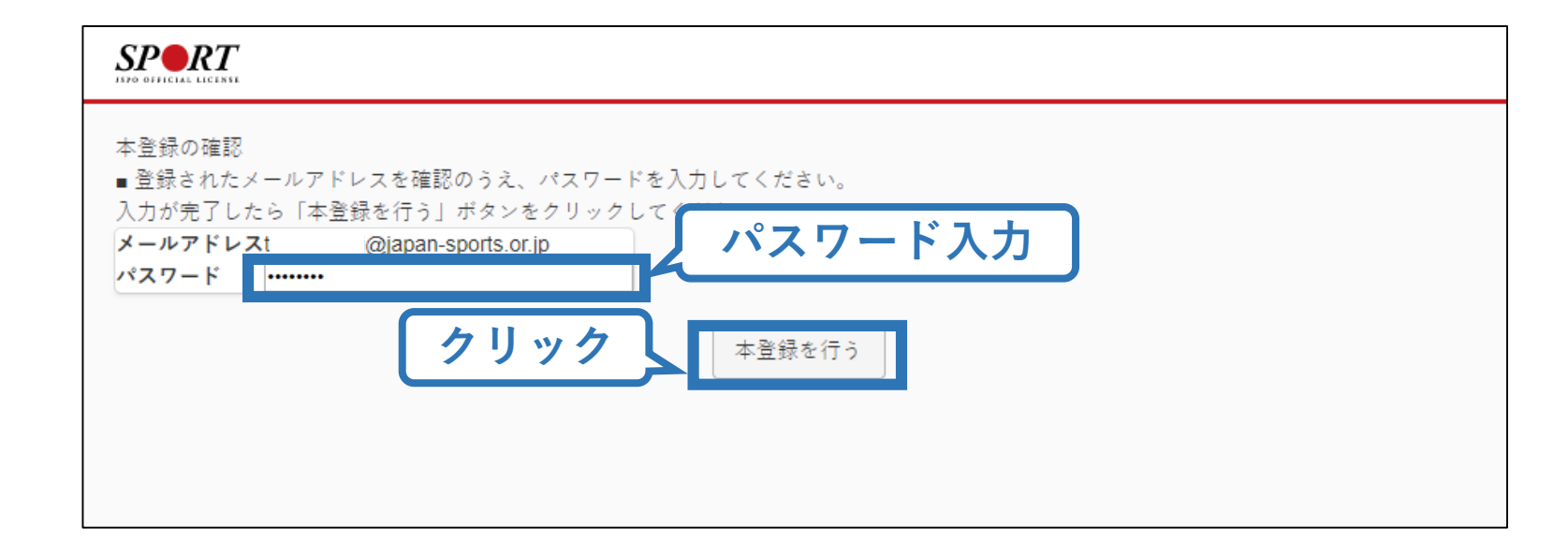

## 登録完了!

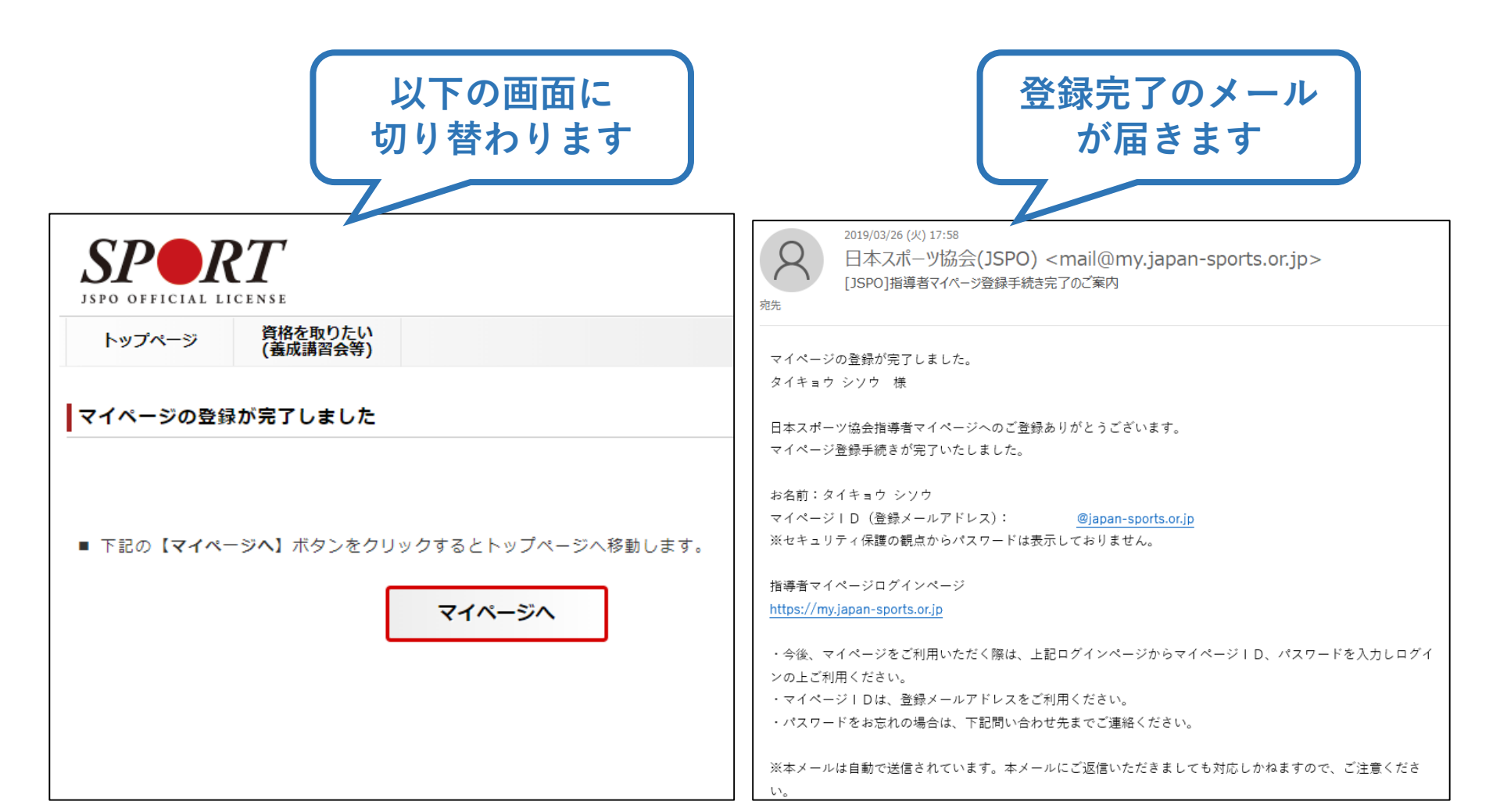

### 指導者マイページのトップページにアクセス

### **「パスワードがわからない方はこちら」をクリック**

※ご登録いただいてい るメールアドレスが 現在使用できない場 合、インターネット 上でのパスワード再 設定はできません。

下記までお電話ください。

■公認スポーツ指導者登録係TEL:03-5148-1763(平日10時~17時)

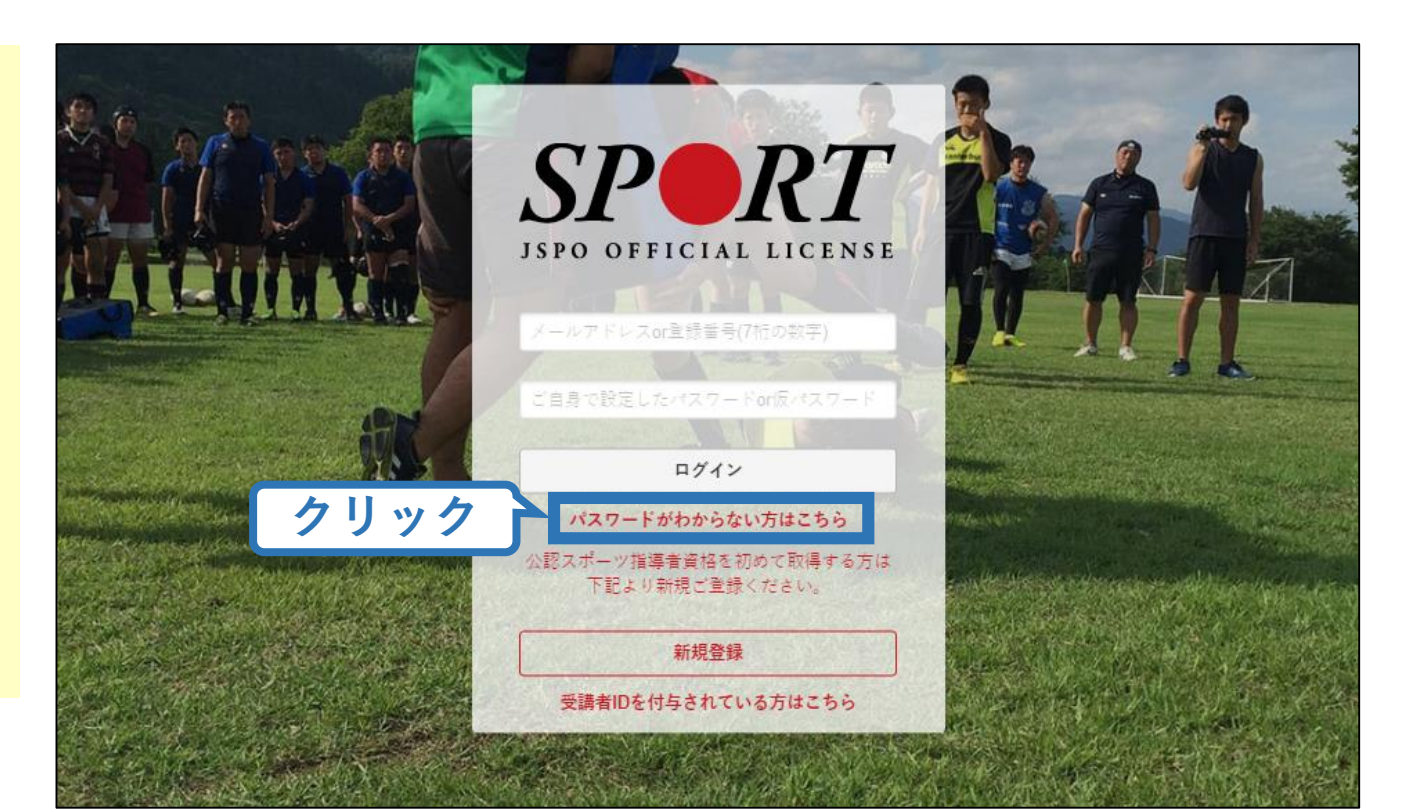

1()

#### 自分の登録番号またはメールアドレスを入力 ※メールアドレスは登録されているもののみ受付可能

#### 「送信する」をクリック

|      | SPORT ILLA LICENIE                                                                                 |
|------|----------------------------------------------------------------------------------------------------|
|      | 新規ご利用手続き(資格保有者向け)・パスワード再設定                                                                         |
|      | 指導者マイページを新規ご利用の場合                                                                                  |
|      | 登録番号(7桁の数字)を入力してください                                                                               |
|      | パスワードを忘れた場合                                                                                        |
|      | パスワードを忘れた方は、登録番号(7桁の数字)もしくは登録いただいたメールドレスを入力してください。<br>後ほどパスワードの再設定用ページのURLを記載したメールをお送りします。 登録番号 Or |
|      | 登録番号 (7桁の数字) または     メールアドレスを       登録メールアドレス     入力                                               |
| クリック | 送信する                                                                                               |
|      | 登録番号・メールアドレスを忘れてしまった場合                                                                             |
|      | 登録番号・メールアドレスを忘れてしまった場合は、公認スポーツ指導者登録係までお問い合わせください。                                                  |

#### 自動送信されてくるメールを開く

URLをクリック

※ メールが届かない場合、迷惑メールフォルダに振り分けられているか、お使いのプロバイダ等によってブロックされている可能性があります。迷惑メール設定を見直してください。
 ※ 入力された登録番号またはメールアドレスが誤っている場合もメールは届きません。

12

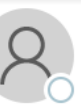

日本スポーツ協会(JSPO) <mail@my.japan-sports.or.jp> [JSPO]パスワードの再設定

宛先

このメールは指導者マイページのパスワードを再設定するためのメールです。

下記の URL にアクセスし、パスワードを再設定してください。

2020/01/10 (金) 13:37

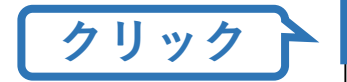

https://my.japan-sports.or.jp/accounts/passwords/1a3a5af0c9485654dd0699efe3fd73ab4bf286f5/edit

URL が長く、途中で改行している場合、URL 全てをコピーしブラウザのアドレス入力欄に貼りつけて「Enter」を押してください。その 際、先頭や途中にスペースが入らないようご注意ください。

※本メールは自動で送信されています。本メールにご返信いただきましても対応いたしかねますので、ご注意ください。
※本メールにお心当たりがない場合は、お手数をおかけいたしますが、本メールを破棄していただきますようお願いいたします。
※本メールを受信した段階では、パスワードは変更されていません。
※ご不明な点がございましたら、下記の日本スポーツ協会公認スポーツ指導者登録係までお問い合わせください。

### 新しく設定するパスワードを2回入力する

## 「パスワードを再設定する」をクリック

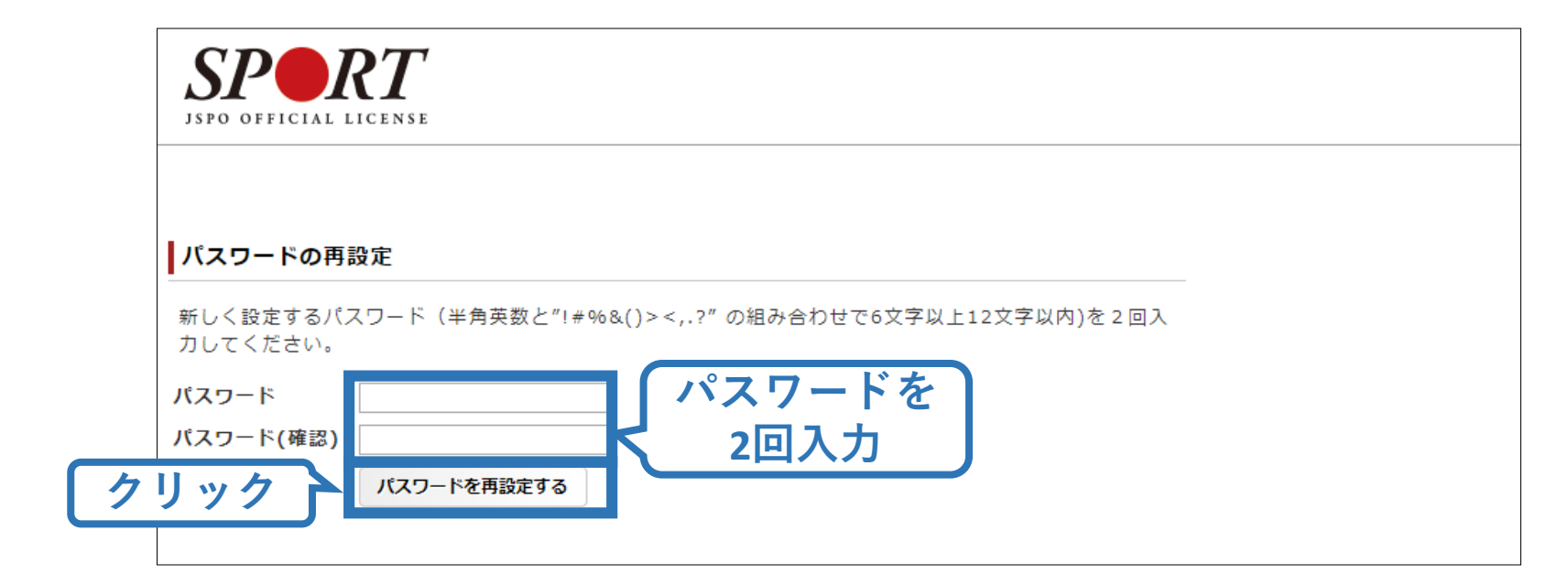

## パスワード再設定完了!

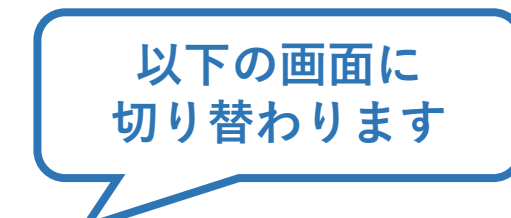

新しいパスワードで ログイン可能です 14

SPORT LICENSE

パスワードのリセット

パスワードを再設定いたしました。 以降は古いパスワードでのログインはできませんのでご注意ください。

戻る

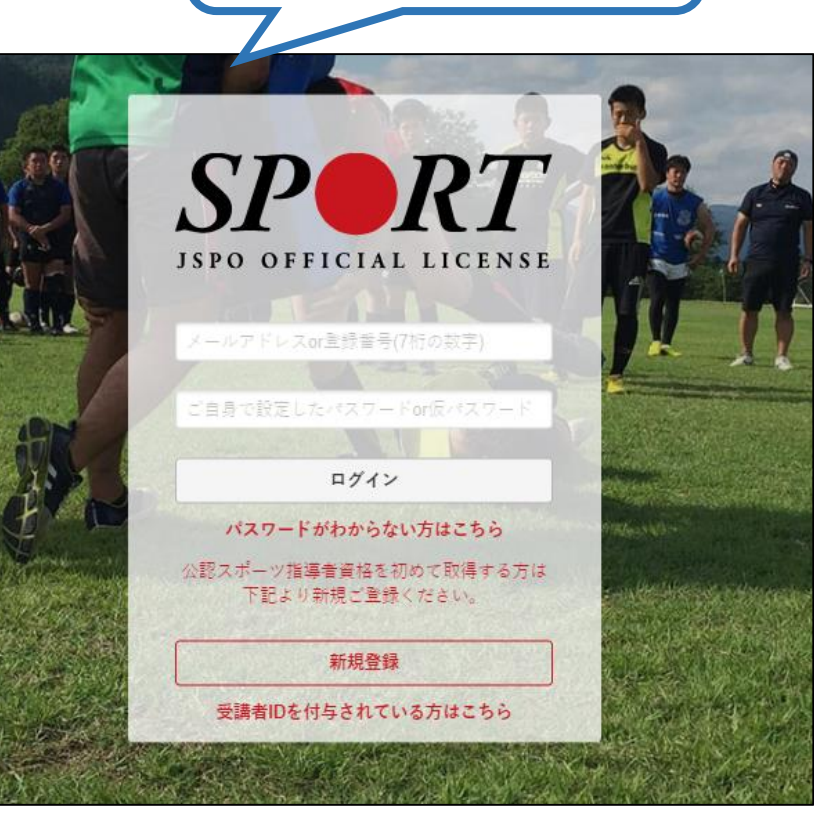